## 新規設定

**1.** Mail 4.1 を起動します。

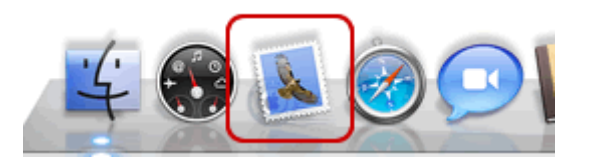

**2.** はじめて Mail 4.1 を起動した場合には、[ようこそ Mail へ] 画面が表示されます。 下記の表を参照し、各項目を入力します。[続ける] をクリックします。

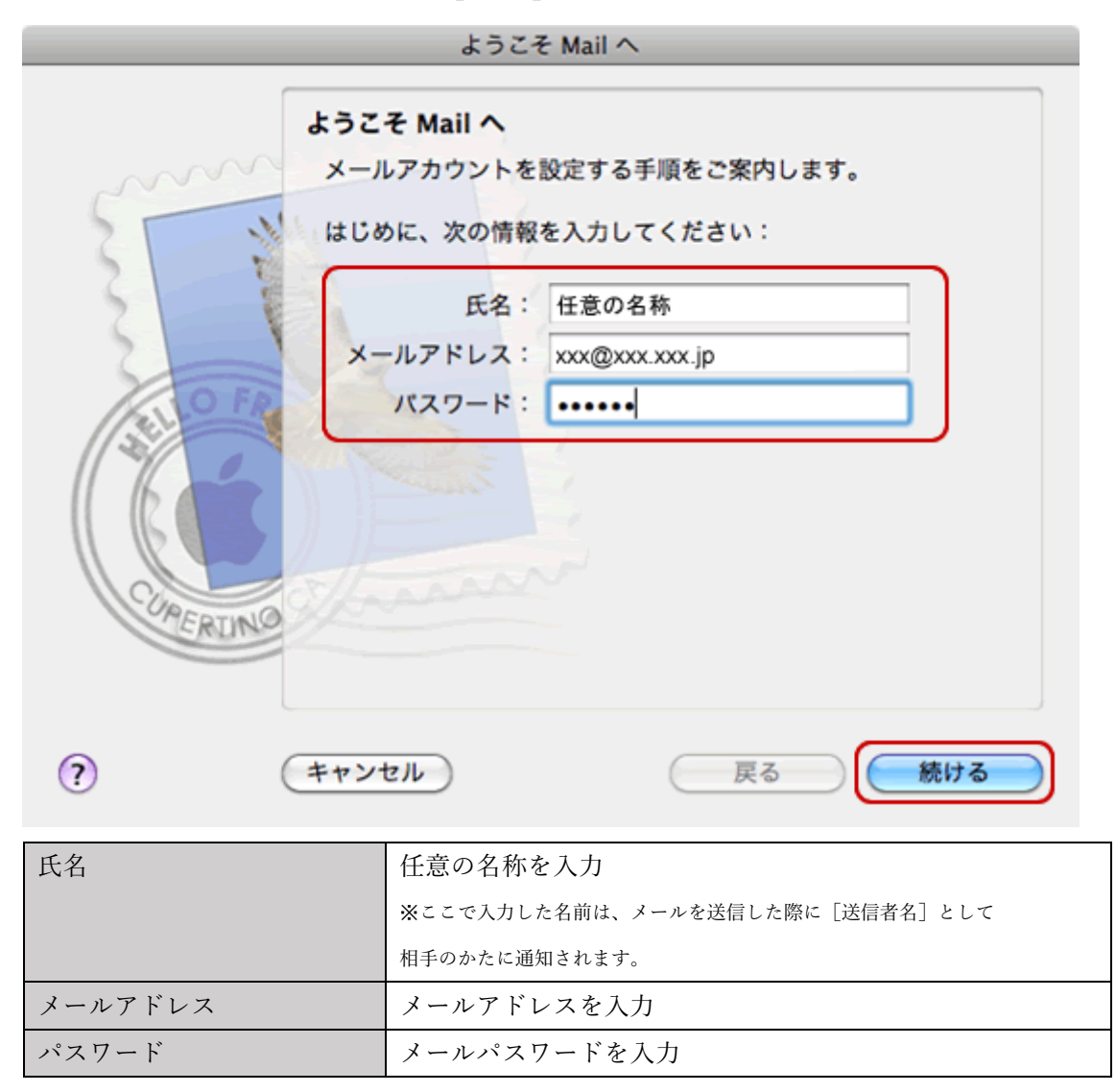

**3.** [特定のメールアドレスのメールサーバを検索中...] と表示されますので、

[キャンセル] をクリックします。

| ようこそ                                                               | E Mail へ                                                     |
|--------------------------------------------------------------------|--------------------------------------------------------------|
| ようこそ Mail ヘ<br>メールアカウントを<br>はじめに、次の情報<br>氏名:<br>メールアドレス:<br>パスワード: | 設定する手順をご案内します。<br>を入力してください:<br>任意の名称<br>xxx@xxx.jp<br>・・・・・ |
| ? (キャンセル)                                                          | 戻る 続ける                                                       |

4. [続ける] をクリックします。

|        | ようこそ                                                                 | Mail A                       |
|--------|----------------------------------------------------------------------|------------------------------|
| A RUNG | ようこそ Mail へ<br>メールアカウントを言<br>はじめに、次の情報名<br>氏名:<br>メールアドレス:<br>パスワード: | 設定する手順をご案内します。<br>を入力してください: |
| ?      | キャンセル                                                                | 戻る 続ける                       |

## 5. 下記の表を参照し、各項目を入力します。

[続ける]をクリックします。

| ようこそ Mail へ |                       |  |
|-------------|-----------------------|--|
| 受信用         | <b>ヨ</b> メールサーバ       |  |
| m           | アカウントの種類: 🚱 POP 🛟     |  |
| 25 34       | 説明: (オプション)           |  |
| 3           | 受信用メールサーバ: pop.xxx.jp |  |
|             | ユーザ名: user            |  |
| Casto FR    | パスワード: •••••          |  |
| CORERING    |                       |  |
| ? (++>)     | マセル 戻る 続ける            |  |
| アカウントの種類    | POP を選択               |  |
| 受信用メールサーバ   | メールアドレスの@の右側を入力       |  |
|             | 例)pop.xxx.jp          |  |
| ユーザ名        | メールアカウントを入力           |  |
| パスワード       | メールパスワードを入力           |  |

**6.** [メールサーバ"~.xxx.jp"への接続を確認中...]と表示されますので、

画面が変わるまで待ちます。

| ようこそ Mail へ |                                                                                                    |                    |
|-------------|----------------------------------------------------------------------------------------------------|--------------------|
|             | 受信用メールサーバ                                                                                                    |                    |
| 3           | 5.552100 (200) (200) (2 | (オプション)            |
| 3           | 受信用メールサーバ:<br>ユーザ名:                                                                                                    | pop.xxx.jp<br>user |
| CURERING    | パスワード:<br>*** メールサーバ** xxx.xxx.jp *^の                                                                                                    | ・・・・・・<br>D接続を確認中  |
| ?           | キャンセル                                                                                                    | 戻る 続ける             |

**7.** [パスワードを暗号化してサーバに送信できませんでした。] と表示されますので、[続ける] をクリックします。

|          | ようこそ Mail へ                                                                                                    |
|----------|----------------------------------------------------------------------------------------------------|
|          | バスワードを暗号化してサーバに送信できませんでした。  バスワードを暗号化しなくても続けられますが、パスワードを危険にさらす可能性があります。代わりに、アカウントを手動で設定することができます。  バスワードを暗号化せずに続けますか?  手動で設定  キャンセル  続ける  バスワード: |
| CORERINO | * user *のログインを確認中                                                                                                    |
| ?        | キャンセル 戻る 続ける                                                                                                    |

8. [送信用メールサーバ] はメールアドレスの@の右側を入力します。

[続ける]をクリックします。

| ようこそ Mail へ |                                                                     |                                        |
|-------------|---------------------------------------------------------------------|----------------------------------------|
|             | ようこそ Mail /<br>送信用メールサーバ<br>送信用メールサーバ:<br>意認証を使用<br>ユーザ名:<br>パスワード: | (オプション)<br>smtp.xxx.jp<br>▼ このサーバのみを使用 |
| ?           | キャンセル                                                               | 戻る 続ける                                 |

**9.** [メールサーバ"~.xxx.jp"への接続を確認中...]と表示されますので、 画面が変わるまで待ちます。

| ようこそ Mail へ |                    |              |
|-------------|--------------------|--------------|
|             | 送信用メールサーバ          |              |
| mm          | 説明:                | (オプション)      |
| ST N        | 送信用メールサーバ:         | smtp.xxx.jp  |
| 2 2         |                    | ☑ このサーバのみを使用 |
| 3           | □ 認証を使用            |              |
| O FR        | ユーザ名:              |              |
|             | パスワード:             |              |
| 16          | メールサーバ* xxx.xxx.jp | "への接続を確認中    |
|             | 1 Frank            |              |
| CURERINO    | Theread            |              |
|             |                    |              |
|             |                    |              |
| ?           | キャンセル              | (戻る) 続ける     |

**10.** [SSL (Secure Sockets Layer)を使用] はチェックしません。

[続ける]をクリックします。

|              | ようこそ Mail イ                                  | $\sim$       |     |
|--------------|----------------------------------------------|--------------|-----|
| AND THE RUNG | 送信メールのセキュリティ<br>SSL (Secure Socket<br>認証: なし | ts Layer)を使用 |     |
| ?            | キャンセル                                        | 戻る           | 続ける |

## 11. 設定確認画面が表示されます。

入力した内容に誤りがないか確認し、[アカウントをオンラインにする] をチェックします。

[作成]をクリックします。

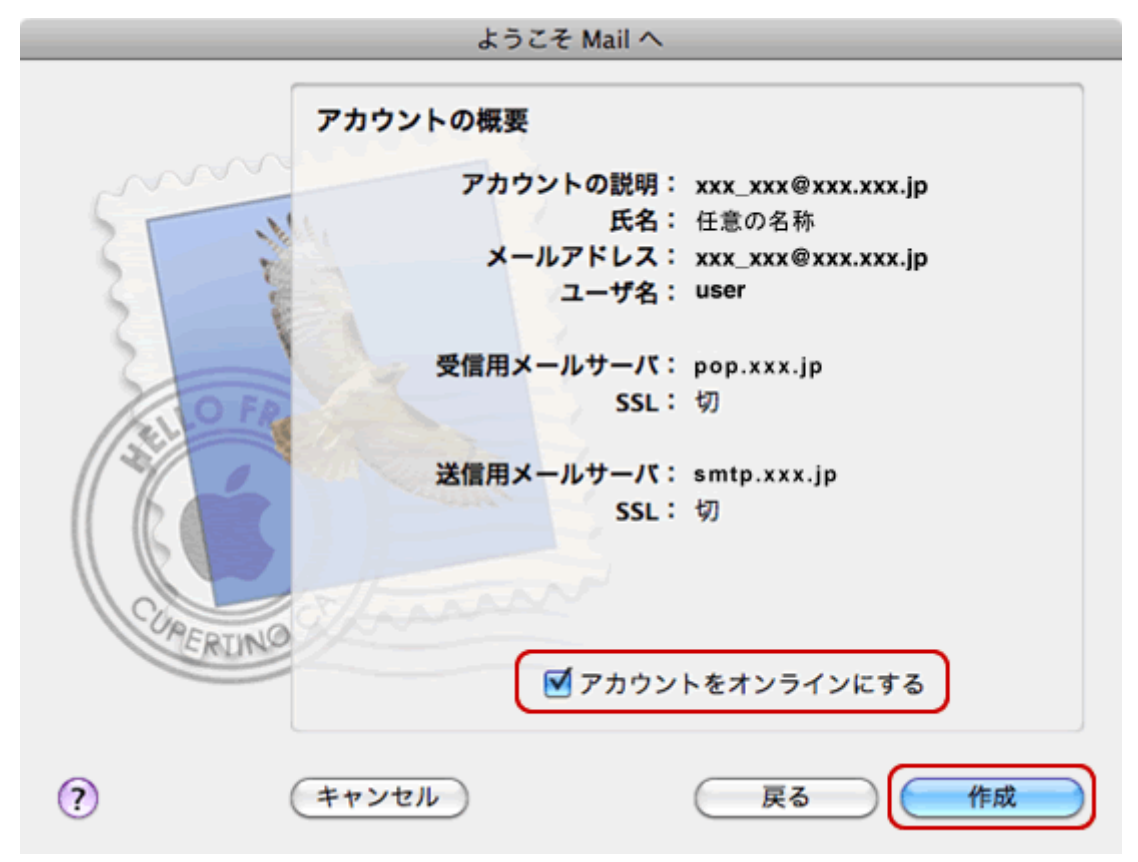

**12.** プルダウンメニューの [Mail] - [環境設定] をクリックします。

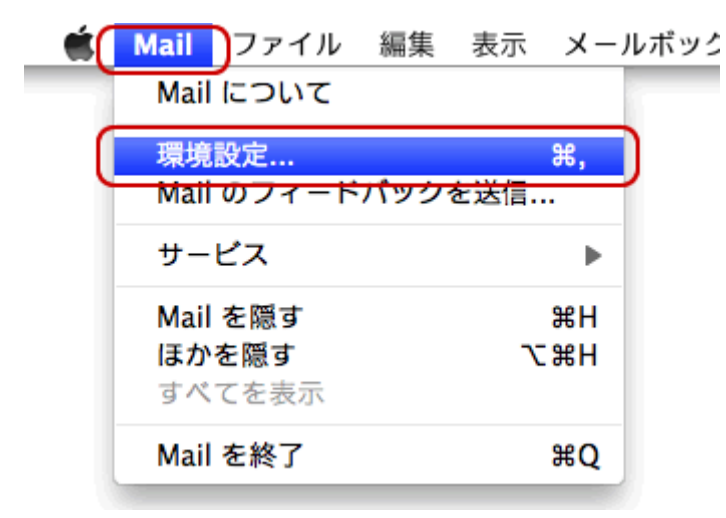

**13.** [アカウント] をクリックし、 左側の [アカウント] から作成したアカウントを選択して [アカウント情報] をクリックします。

[送信用メールサーバ (SMTP)] のプルダウンをクリックします。

| \varTheta 🔿 🔵 🕘              | アカウント                                                                                                    |
|------------------------------|----------------------------------------------------------------------------------------------------|
| 一般 アカウント RSS                 |                                                                                                    |
| アカウント<br>@ xxx_xxx@xx<br>POP | アカウント情報       メールボックスの特性       詳細         アカウントの種類:       POP         説明:       xxx@.xxx.jp         メールアドレス:       xxx@.xxx.jp         氏名:       任意の名称         受信用メールサーバ:       pop.xxx.jp         マーザダ:       upp |
|                              | ユーリ名: user<br>パスワード: ••••••                                                                                                    |
|                              |                                                                                                    |
|                              | 送信用メールサーバ (SMTP) : smtp.xxx.jp 🔹                                                                                                    |
|                              | ☑ このサーバのみを使用                                                                                                    |
|                              |                                                                                                    |
| + -                          | ?                                                                                                    |

## **14.** [SMTP サーバリストを編集...] をクリックします。

なし

✓ xxx.xxx.ne.jp

SMTP サーバリストを編集...

**15.** サーバを選択し、[アカウント情報] をクリックします。 [サーバ名] を入力します。

| 说明  | サーバ名<br>xxx.xxx.jp       | 使用しているアカウント<br>xxx.xxx@xxx.xxx.jp |
|-----|--------------------------|-----------------------------------|
|     |                          |                                   |
| + - | アカウント情報                  | 詳細                                |
|     | 説明:<br>サーバ名: smtp.xxx.jp |                                   |
|     |                          |                                   |
|     |                          |                                   |
| 0   | (                        | キャンセル OK                          |

**16.** [詳細] をクリックします。下記の表を参照し、各項目を入力します。 [OK] をクリックします。

| 説明                  | サーバ名        |                  | 使用しているアカ         | ウント |
|---------------------|-------------|------------------|------------------|-----|
|                     | smtp.xxx.j  | p                | xxx@.xxx.jp      | _   |
|                     |             |                  |                  |     |
|                     |             |                  |                  |     |
|                     |             |                  |                  |     |
|                     |             |                  |                  |     |
|                     |             |                  |                  |     |
|                     |             |                  |                  |     |
| + -                 |             |                  |                  |     |
| <b>T</b>   <b>-</b> |             | _                | _                |     |
|                     |             | カウント情報 語         | f細               |     |
| <u> </u>            | 0.77        |                  |                  |     |
|                     |             | オルトボートを使け        | 用 (25, 465, 587) |     |
|                     | (1) カス・     | タムポートを使用         | : 587            |     |
|                     |             | (Secure Sockets  | Laver)を使用        |     |
|                     |             | (Secure Society) |                  |     |
|                     | 認証: パスワ     | -8               |                  |     |
|                     | ユーザ名: user  |                  |                  |     |
|                     |             |                  |                  |     |
| 10                  | スワード: ••••• |                  |                  |     |
|                     |             |                  |                  |     |
|                     |             |                  |                  |     |
|                     |             |                  |                  |     |
| ~                   |             |                  |                  |     |
| ?)                  |             | (+               | ャンセル ) (         | OK  |
|                     |             |                  |                  |     |